| 1.1.1 Bedienungsanleitung |               |         |                 |           |
|---------------------------|---------------|---------|-----------------|-----------|
| Dokumentnr.: 01           | Revision      | : Rev B | Seite           | : 1 von 5 |
| Author : MC               | Genehmigt von | :       | Änderungsdatum: | 15/3-2022 |

# Entiffic Air

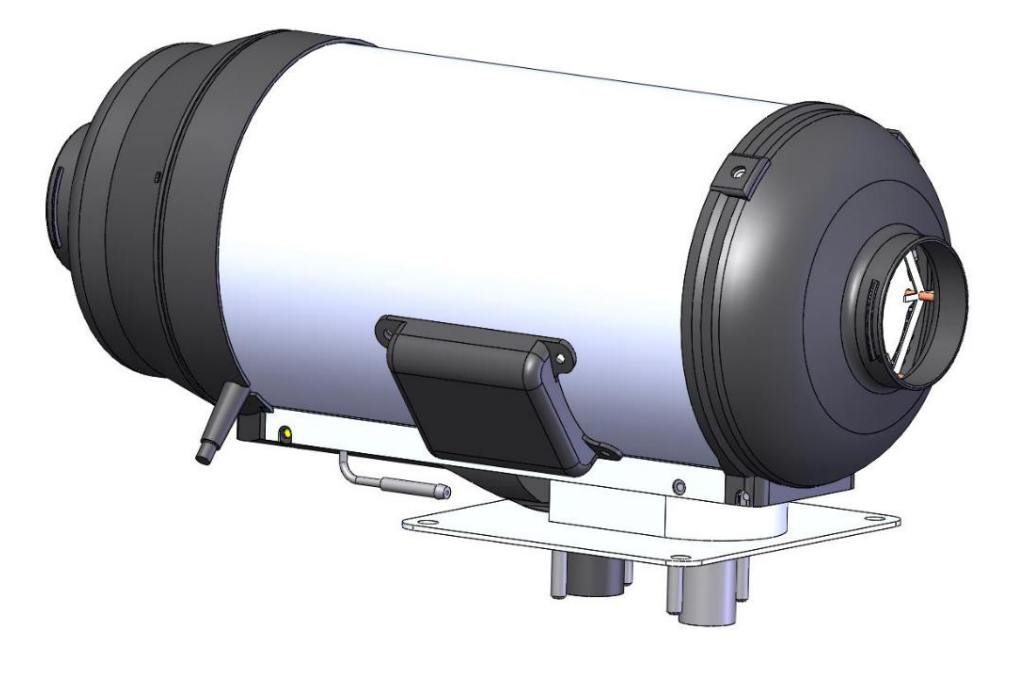

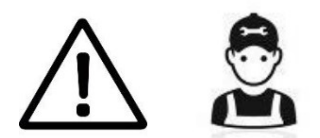

Eine unsachgemäße Installation des Entiffic-Heizsystems kann einen Brand und/oder das Austreten von schädlichem Kohlenmonoxid verursachen, was zu schweren Verletzungen oder zum Tod führen kann.

Um ein Entiffic-Heizsystem zu installieren und zu warten, sind Fachkenntnisse und technische Dokumentation erforderlich.

Es können auch spezielle Werkzeuge und Geräte erforderlich sein.

Versuchen Sie NIEMALS, ein Entiffic-Heizsystem ohne vorherige Schulung und Erfahrung mit der Entiffic-Heizungsserie zu installieren oder zu betreiben.

Bitte folgen Sie allen Anweisungen von Entiffic und diese Installationsanleitung.

Entiffic lehnt jede Haftung für Schäden oder Probleme ab, die durch das Produkt verursacht werden, wenn es von ungeschultem Personal oder bei Nichtbeachtung der Anweisungen in der Installationsanleitung installiert wurde.

| 1.1.1 Bedienungsanleitung |               |         |                |                 |
|---------------------------|---------------|---------|----------------|-----------------|
| Dokumentnr.: 01           | Revision      | : Rev A | Page           | : 2 von 5       |
| Author : MC               | Genehmigt von | :       | Änderungsdatum | n:: 29-Nov-2018 |

# 1 Inhaltsverzeichnis

| 1 | Inho       | altsverzeichnis                                         | 2 |
|---|------------|---------------------------------------------------------|---|
| 1 | Soft       | tware-Servicemodus                                      | 3 |
|   | 1.1        | Servicemodus aufrufen                                   | 3 |
|   | <b>1.2</b> | Das System im Wartungsmodus mit der Pumpe entlüften     | 3 |
|   | 1.3        | Das Kraftstoff/Luft-Verhältnis im Wartungsmodus trimmen | 4 |
|   | 1.4        | Servicemodus verlassen                                  | 4 |

| 1.1.1 Bedienungsanleitung |               |         |                 |             |
|---------------------------|---------------|---------|-----------------|-------------|
| Dokumentnr.: 01           | Revision      | : Rev A | Seite           | : 3 von 5   |
| Author : MC               | Genehmigt von | :       | Änderungsdatum: | 29-Nov-2018 |

Gilt für Serienummer DKS10150 und höher.

#### 1 Software-Servicemodus

Im Servicemodus sind die folgenden Punkte ohne zusätzliche Komponenten verfügbar:

- Lassen Sie die Pumpe manuell laufen, um Kraftstoffschläuche und Filter mit Kraftstoff anzufüllen.
- Passen Sie das Luft/Brennstoff-Verhältnis für eine bessere Brennerleistung an.

Im Servicemodus stehen mit einem zusätzlichen Servicegerät folgende Punkte zur Verfügung:

- Sensorzustände im Gerät überwachen:
  - o Lamellentemperatur
  - o Brennertemperatur
  - o Rumtemperatur
  - **o** Generatorspannung und -strom
  - **o** Batteriespannung
  - o Trimmwert
  - o Lüftergeschwindigkeit
  - Die letzten 25 Fehlercodes
  - Der aktuelle Fehlercode
  - Aktueller Zustand der Heizung
- Datenprotokoll des Geräts
- 1.1 Servicemodus aufrufen
  - Gehen Sie wie folgt vor, um in den "Service-Modus" zu gelangen:
    - 1. Netzstecker ziehen.
    - 2. Netzstecker wieder einstecken. Ein 5-Sekunden-Fenster beginnt, um in den Servicemodus zu wechseln.
    - 3. Drücken Sie die Lüftertaste 1 einmal innerhalb des 5-Sekunden-Fensters. Dadurch wird der Servicemodus ausgewählt, der durch die gelbe und grüne LED EIN angezeigt wird.

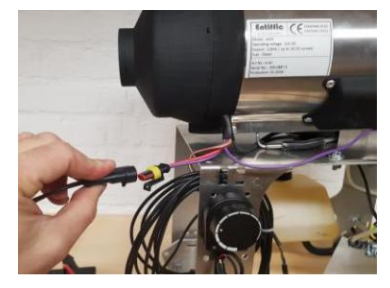

1) Strom anschließen

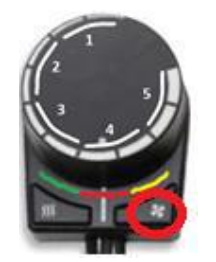

2) Drücken Sie die Lüftertaste innerhalb von 5 Sekunden

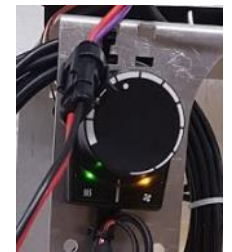

3) Grüne und gelbe Lichter zeigen an, dass der Servicemodus eingeschaltet ist

#### 1.2 Das System im Wartungsmodus mit der Pumpe entlüften

- Um den Kraftstoffschlauch zu entlüften, gehen Sie wie folgt vor. <u>Hinweis:</u> Der Servicemodus muss aktiv sein.

- 1. Trennen Sie den Kraftstoffschlauch von dem Pumpenauslass
- 2. Schließen Sie den neuen Kraftstoffschlauch an den Pumpenausgang an
- 3. Drücken Sie die Heat-Taste, um die Pumpe zu starten. Der Pumpenzustand wird nicht durch LEDangezeigt.
- 4. Drücken Sie die Heat-Taste, um die Pumpe zu stoppen. Der Pumpenzustand wird nicht durch LEDangezeigt.

| 1.1.1 Bedienungsanleitung |               |         |                 |             |
|---------------------------|---------------|---------|-----------------|-------------|
| Dokumentnr.: 01           | Revision      | : Rev A | Seite           | : 4 von 5   |
| Author : MC               | Genehmigt von | :       | Änderungsdatum: | 29-Nov-2018 |

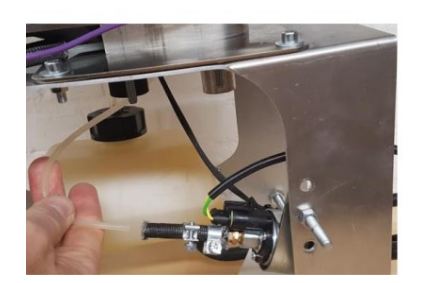

1) Kraftstoffschlauch abziehen

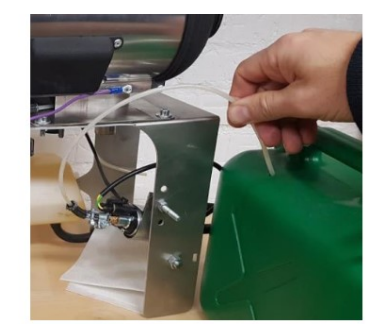

2) Neuen Kraftstoffschlauch anschließen

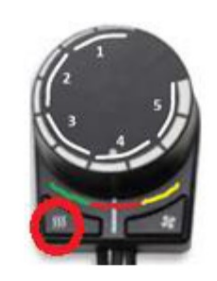

3 & 4) Drücken Sie die Heat-Taste, um den Pumpenmodus umzuschalten

### 1.3 Das Kraftstoff/Luft-Verhältnis im Wartungsmodus trimmen

- Um das Kraftstoff/Luft-Verhältnis zu trimmen, folgen Sie diese Schritte: <u>Hinweis:</u> Der Service-Modus muss aktiv sein.

- 1. Stellen Sie den Knopf auf den gewünschten Trimmwert ein. Normalerweise wird ein Wert zwischen 0 und 6 ausgewählt. Je höher der Wert, desto mehr Luft wird dem Brennersystem zugeführt.
- 2. Drücken Sie die "Lüfter"-Taste für 2 sekunden, um den Wert auszuwählen. Gelbe LED blinkt 1 mal um der änderung zu bestätigen.

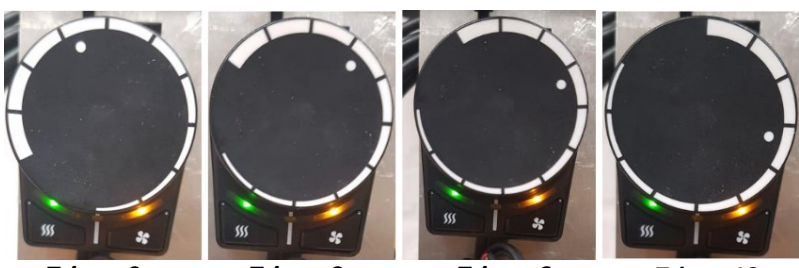

1) Trimmwert wählen:

Trimm 0

Trimm 3

Trimm 6

Trimm 10

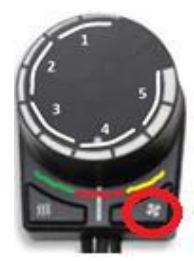

2) Drücken Sie die Lüfter Teste, um den Trimmwert auszuwählen.

Hinweis: Achten Sie darauf, die Heizung nicht versehentlich während der Kraftstoffansaugung zu trimmen. Wenn dies geschehen ist, muss dass Gerät neu getrimmt werden. CO-mässgerät muss für der einstellen verwendet werden. Volgende werte für der einstellung:

| Oxygen O2: | 5,8-6,3     |  |
|------------|-------------|--|
| СО         | Max 220 ppm |  |

## 1.4 Den Servicemodus verlassen

- Um den Servicemodus zu verlassen, trennen Sie die Stromversorgung.

| 1.1.1 Bedienungsanleitung |               |         |                 |             |
|---------------------------|---------------|---------|-----------------|-------------|
| Dokumentnr.: 01           | Revision      | : Rev A | Seite           | : 5 von 5   |
| Author : MC               | Genehmigt von | :       | Änderungsdatum: | 29-Nov-2018 |

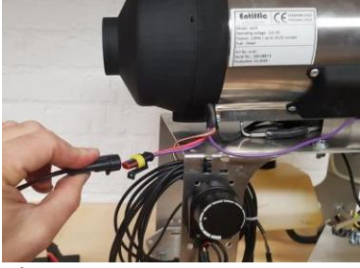

1) Stromversorgung trennen